# **UCD Viewer**

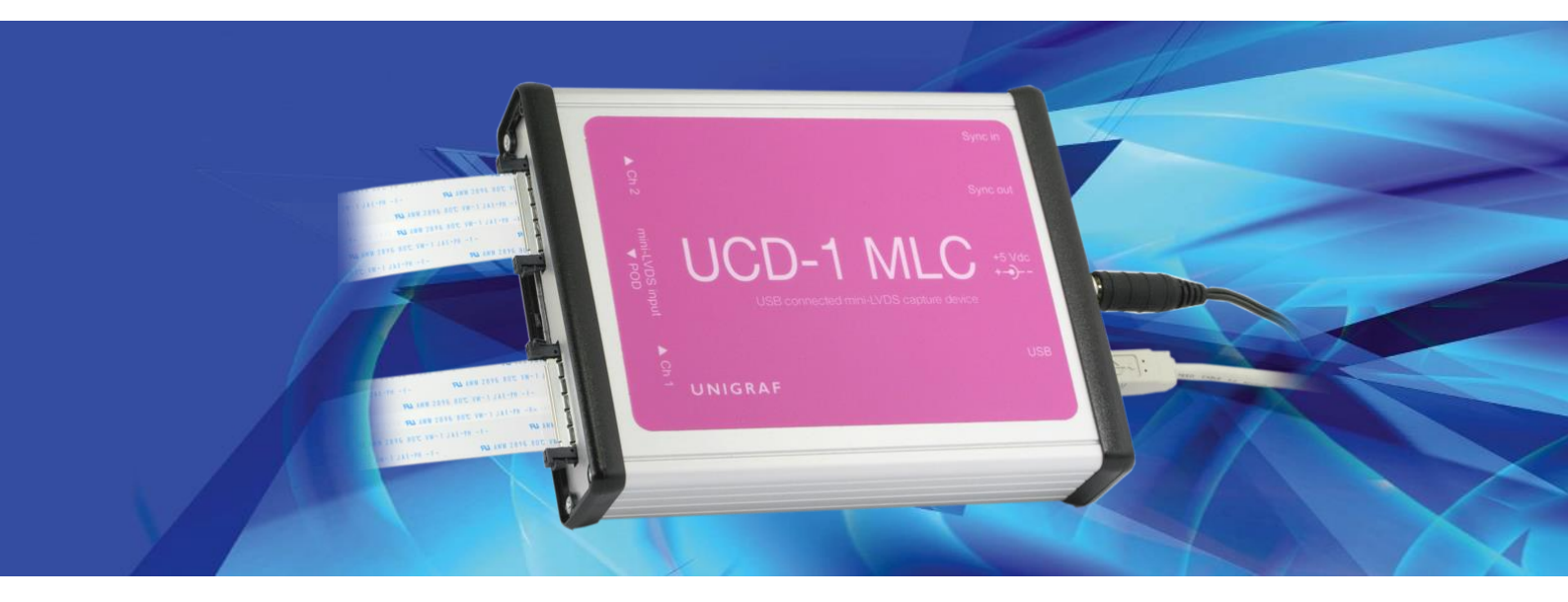

# **USER MANUAL**

## /// UNIGRAF

### Copyright

This manual, Copyright © 2016 Unigraf Oy. All rights reserved

Reproduction of this manual in whole or in part without a written permission of Unigraf Oy is prohibited.

### Notice

The information given in this manual is verified in the correctness on the date of issue. The authors reserve the rights to make any changes to this product and to revise the information about the products contained in this manual without an obligation to notify any persons about such revisions or changes.

### Edition

UCD Viewer User Manual, Version 3 Date: 12 February 2016

### **Company Information**

Unigraf Oy

Piispantilankuja 4 FI-02240 ESPOO Finland

Tel. +358 9 859 550

mailto:info@unigraf.fi

http://www.unigraf.fi

UCD Viewer User Manual

### Trademarks

Unigraf and UCD are trademarks of Unigraf Oy.

Windows® 8, Windows® 7 and Windows® XP are trademarks of Microsoft Inc.

All other trademarks are properties of their respective owners.

### Limited Warranty

Unigraf warrants its hardware products to be free from defects in workmanship and materials, under normal use and service, for twelve (12) months from the date of purchase from Unigraf or its authorized dealer.

If the product proves defective within the warranty period, Unigraf will provide repair or replacement of the product. Unigraf shall have the whole discretion whether to repair or replace, and replacement product may be new or reconditioned. Replacement product shall be of equivalent or better specifications, relative to the defective product, but need not to be identical. Any product or part repaired by Unigraf pursuant to this warranty shall have a warranty period of not less than 90 days, from the date of such repair, irrespective of any earlier expiration of original warranty period. When Unigraf provides replacement, then the defective product becomes the property of Unigraf.

Warranty service may be obtained by contacting Unigraf within the warranty period. Unigraf will provide instructions for returning the defective product.

### **CE** Mark

UCD-1 products meet the essential health and safety requirements, is in conformity with and the CE marking has been applied according to the relevant EU Directives using the relevant section of the corresponding standards and other normative documents.

UNIGRAF UCD Viewer User Manual

### Table of Contents

| 1.       | About This Manual          | 5  |
|----------|----------------------------|----|
|          | Purpose                    | 5  |
|          | Product and Driver Version | 5  |
|          | Notes                      | 5  |
| 2.       | Connectors                 | 6  |
| 3.       | UCD Viewer                 | 12 |
|          | mini-LVDS Mode             |    |
|          | Quad LVDS Mode             |    |
|          | Preview Window             | 17 |
| Appendix | A. Product Specification   |    |
|          | UCD-1 MLC                  |    |
|          | UCD-1 QLV                  |    |
| Appendix | B: MLVDS Synchronization   | 19 |
| Appendix | C: Troubleshooting         |    |
|          | Status LEDs                |    |
|          | Memory                     |    |

## 1. ABOUT THIS MANUAL

### Purpose

This guide is the User Manual of UCD-1 MLC and UCD-1 QLV, USB-connected video capture units for use in a PC with Windows® 8, Windows® 7 or Windows® XP operating system.

The purpose of this guide is to

- Provide an overview of the product and its features.
- Provide instruction for the user on how to install the software and the drivers.
- Introduce the HW features of the units.
- Provide instructions for the user how use the UCD Viewer software.

### **Product and Driver Version**

This manual explains features found in UCD-1 Software Package **1.5. [R2]** Please consult Unigraf for differences or upgrades of previous versions.

Please consult the Release Notes document in the installation package for details of the SW versions and changes to previous releases.

### Notes

On certain sections of the manual, when important information or notification is given, text is formatted as follows. Please read these notes carefully.

Note This text is an important note

UNIGRAF

Connectors

## 2. CONNECTORS

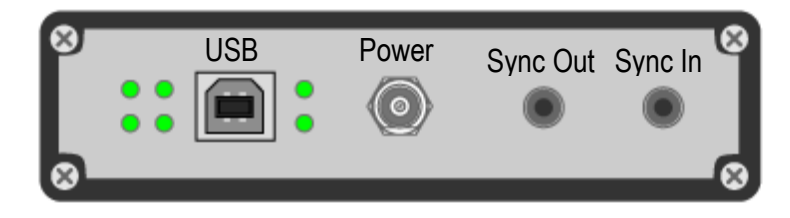

#### USB

USB 2.0 Hi-Speed standard type-B connector. There is no power draw from this connector.

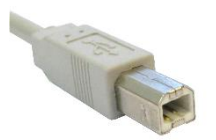

#### Power

Switchcraft S761K external power connector.

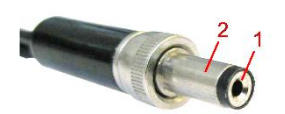

| Pin       | Description |
|-----------|-------------|
| 1. Tip    | +5VDC       |
| 2. Sleeve | Ground      |

#### Sync Out, Sync In

Synchronization Output and Synchronization Input for Master Slave configuration of

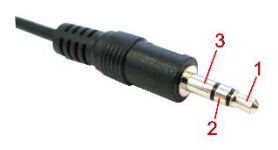

capturing multiple parallel channels.

| Pin       | Description |
|-----------|-------------|
| 1. Tip    | Signal 1    |
| 2. Ring   | Signal 2    |
| 3. Sleeve | Ground      |

Connectors

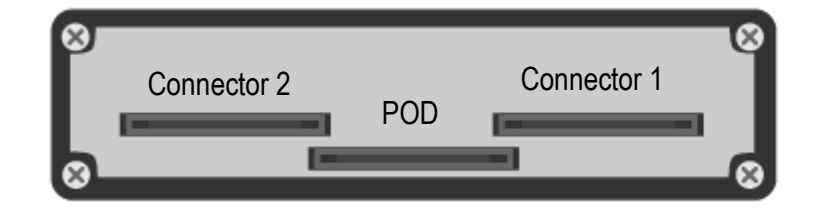

### **Display Signal Input Connectors**

JAE FI-RE51 series high-speed connector. Contacts are facing down when connecting this connector to device.

Note: These connectors are fragile and they are locking. Please make sure that you release the latches when removing. Please use care when you plug and unplug them.

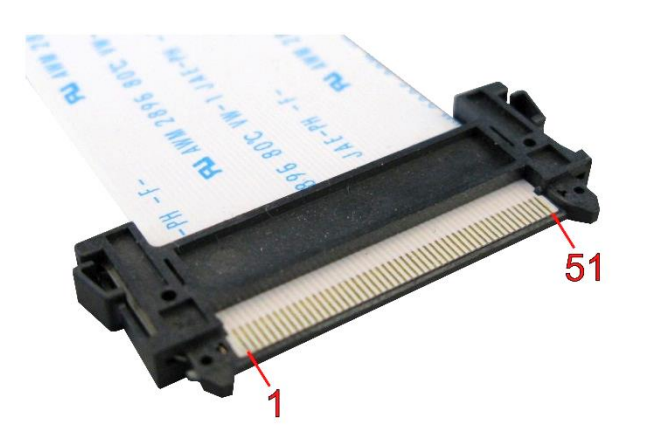

Please find pinouts for the mini-LVDS (UFG-1 MLC) and Quad LVDS (UFG-1 QLV) cases below.

7.

#### UCD-1 mini-LVDS pinout

The table below shows the pin-out of one connector. Please refer to chapter <u>Connecting</u> <u>Source Devices</u> later in this document on allocating data to the two connectors.

| Channel A is for the data of ODD and Channel B | of EVEN pixels. $N/C = No$ Connection |
|------------------------------------------------|---------------------------------------|
|------------------------------------------------|---------------------------------------|

| Pin | Signal   | Description                | Pin | Signal  | Description                                            |
|-----|----------|----------------------------|-----|---------|--------------------------------------------------------|
| 1   | POD_+5PW | N/C / Not in use           | 25  | CHB_N0  | Channel B, Lane 0 Negative                             |
| 2   | POD_+5PW | N/C / Not in use           | 26  | CHB_P0  | Channel B, Lane 0 Positive                             |
| 3   | POD_+5PW | N/C / Not in use           | 27  | CHB_N1  | Channel B, Lane 1 Negative                             |
| 4   | POD_+5PW | N/C / Not in use           | 28  | CHB_P1  | Channel B, Lane 1 Positive                             |
| 5   | POD_+5PW | N/C / Not in use           | 29  | CHB_N2  | Channel B, Lane 2 Negative                             |
| 6   | GND      | Signal Ground              | 30  | CHB_P2  | Channel B, Lane 2 Positive                             |
| 7   | GND      | Signal Ground              | 31  | GND     | Signal Ground                                          |
| 8   | GND      | Signal Ground              | 32  | CHB_CKN | Channel B, Clock Negative                              |
| 9   | GND      | Signal Ground              | 33  | CHB_CKP | Channel B, Clock Positive                              |
| 10  | CHA_N0   | Channel A ,Lane 0 Negative | 34  | GND     | Signal Ground                                          |
| 11  | CHA_P0   | Channel A, Lane 0 Positive | 35  | CHB_N3  | Channel B, Lane 3 Negative                             |
| 12  | CHA_N1   | Channel A, Lane 1 Negative | 36  | CHB_P3  | Channel B, Lane 3 Positive                             |
| 13  | CHA_P1   | Channel A, Lane 1 Positive | 37  | CHB_N4  | Channel B, Lane 4 Negative                             |
| 14  | CHA_N2   | Channel A, Lane 2 Negative | 38  | CHB_P4  | Channel B, Lane 4 Positive                             |
| 15  | CHA_P2   | Channel A, Lane 2 Positive | 39  | GND     | Signal Ground                                          |
| 16  | GND      | Signal Ground              | 40  | TP      | N/C                                                    |
| 17  | CHA_CKN  | Channel A, Clock Negative  | 41  | CHB_N5  | Channel B, Lane 5 Negative                             |
| 18  | CHA_CKP  | Channel A, Clock Positive  | 42  | CHB_P5  | Channel B, Lane 5 Positive                             |
| 19  | GND      | Signal Ground              | 43  | GND     | Signal Ground                                          |
| 20  | CHA_N3   | Channel A, Lane 3 Negative | 44  | CHA_N5  | Channel A, Lane 5 Negative                             |
| 21  | CHA_P3   | Channel A, Lane 3 Positive | 45  | CHA_P5  | Channel A, Lane 5 Positive                             |
| 22  | CHA_N4   | Channel A, Lane 4 Negative | 46  | GND     | Signal Ground                                          |
| 23  | CHA_P4   | Channel A, Lane 4 Positive | 47  | CHA_FS  | Channel A, mini-LVDS Frame<br>Start, +3.3V logic level |
| 24  | GND      | Signal Ground              | 48  | GND     | Signal Ground                                          |
|     |          |                            | 49  | CHA_LS  | Channel A, mini-LVDS Line<br>Start, +3.3V logic level  |
|     |          |                            | 50  | GND     | Signal Ground                                          |
|     |          |                            | 51  | CHB_LS  | Channel B, mini-LVDS Line<br>Start, +3.3V logic level  |

#### POD

This connector is unused with current firmware. Please leave unconnected.

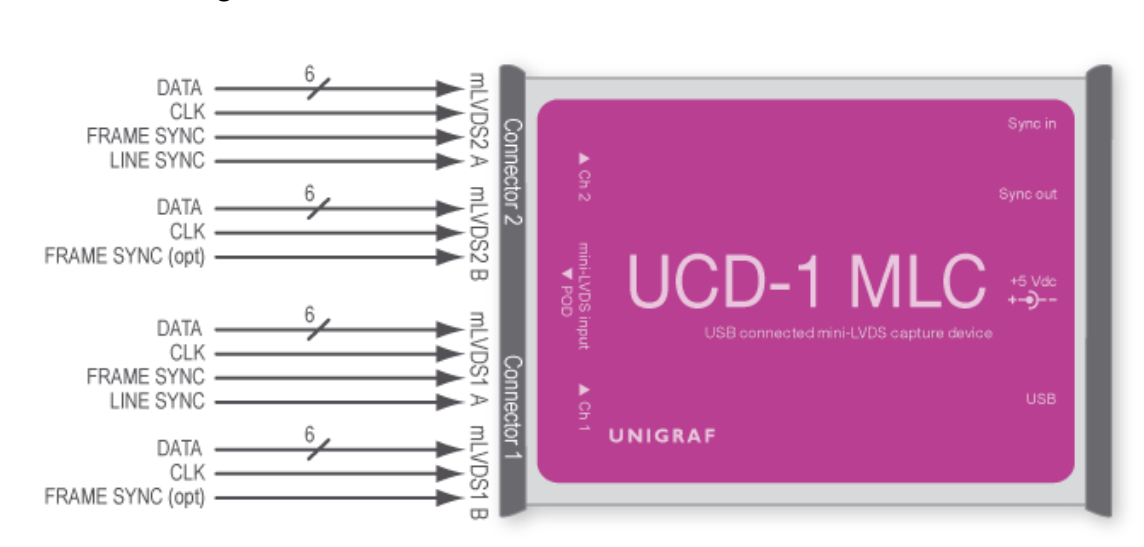

#### Connecting mini-LVDS Source Devices

UCD-1 MLC has four mini-LVDS data channels with each having six data pairs and one clock pair. Each channel has a line sync signal input. Frame sync signal is shared between two channels on the same connector.

All UCD-1 channels are expected to have the same data and clock setups. Please find below example configurations of connecting the data lines.

| Example Source                | mLVDS1 A       | mLVDS1 B       | mLVDS2 A       | mLVDS2 B       |
|-------------------------------|----------------|----------------|----------------|----------------|
| 1 channel:                    | 6 x data (0-5) | N/A            | N/A            | N/A            |
| 6 data pairs + 1 clock pair   | 1 x clock      |                |                |                |
| 2 channels:                   | 4 x data (0-3) | 4 x data (0-3) | N/A            | N/A            |
| 8 data pairs + 2 clock pairs  | 1 x clock      | 1 x clock      |                |                |
| 4 channels:                   | 6 x data (0-5) | 6 x data (0-5) | 6 x data (0-5) | 6 x data (0-5) |
| 24 data pairs + 4 clock pairs | 1 x clock      | 1 x clock      | 1 x clock      | 1 x clock      |
| 4 channels:                   | 1 x data (0)   | 1 x data (0)   | 1 x data (0)   | 1 x data (0)   |
| 4 data pairs + 4 clock pairs  | 1 x clock      | 1 x clock      | 1 x clock      | 1 x clock      |

#### UCD-1 Quad LVDS pinout

The table below shows the pin-out of one connector. Please refer to chapter <u>Connecting</u> <u>Source Devices</u> later in this document on allocating data to the two connectors.

| Channel A is for the data of ODD and Channel B of EVEN pixels. $N/C = No$ Connection |
|--------------------------------------------------------------------------------------|
|                                                                                      |

| Pin | Signal   | Description                         | Pin | Signal  | Description                          |
|-----|----------|-------------------------------------|-----|---------|--------------------------------------|
| 1   | POD_+5PW | N/C / Not in use                    | 25  | CHB_N0  | Channel B (even), Lane 0<br>Negative |
| 2   | POD_+5PW | N/C / Not in use                    | 26  | CHB_P0  | Channel B, Lane 0 Positive           |
| 3   | POD_+5PW | N/C / Not in use                    | 27  | CHB_N1  | Channel B, Lane 1 Negative           |
| 4   | POD_+5PW | N/C / Not in use                    | 28  | CHB_P1  | Channel B, Lane 1 Positive           |
| 5   | POD_+5PW | N/C / Not in use                    | 29  | CHB_N2  | Channel B, Lane 2 Negative           |
| 6   | GND      | Signal Ground                       | 30  | CHB_P2  | Channel B, Lane 2 Positive           |
| 7   | GND      | Signal Ground                       | 31  | GND     | Signal Ground                        |
| 8   | GND      | Signal Ground                       | 32  | CHB_CKN | Channel B, Clock Negative            |
| 9   | GND      | Signal Ground                       | 33  | CHB_CKP | Channel B, Clock Positive            |
| 10  | CHA_N0   | Channel A (odd),<br>Lane 0 Negative | 34  | GND     | Signal Ground                        |
| 11  | CHA_P0   | Channel A, Lane 0 Positive          | 35  | CHB_N3  | Channel B, Lane 3 Negative           |
| 12  | CHA_N1   | Channel A, Lane 1 Negative          | 36  | CHB_P3  | Channel B, Lane 3 Positive           |
| 13  | CHA_P1   | Channel A, Lane 1 Positive          | 37  | CHB_N4  | Channel B, Lane 4 Negative           |
| 14  | CHA_N2   | Channel A, Lane 2 Negative          | 38  | CHB_P4  | Channel B, Lane 4 Positive           |
| 15  | CHA_P2   | Channel A, Lane 2 Positive          | 39  | GND     | Signal Ground                        |
| 16  | GND      | Signal Ground                       | 40  | TP      | No connection                        |
| 17  | CHA_CKN  | Channel A, Clock Negative           | 41  | CHB_N5  | Channel B, Lane 5 Negative           |
| 18  | CHA_CKP  | Channel A, Clock Positive           | 42  | CHB_P5  | Channel B, Lane 5 Positive           |
| 19  | GND      | Signal Ground                       | 43  | GND     | Signal Ground                        |
| 20  | CHA_N3   | Channel A, Lane 3 Negative          | 44  | CHA_N5  | Channel A, Lane 5 Negative           |
| 21  | CHA_P3   | Channel A, Lane 3 Positive          | 45  | CHA_P5  | Channel A, Lane 5 Positive           |
| 22  | CHA_N4   | Channel A, Lane 4 Negative          | 46  | GND     | Signal Ground                        |
| 23  | CHA_P4   | Channel A, Lane 4 Positive          | 47  | N/C     | N/C / Not in use                     |
| 24  | GND      | Signal Ground                       | 48  | GND     | Signal Ground                        |
|     |          |                                     | 49  | N/C     | N/C / Not in use                     |
|     |          |                                     | 50  | GND     | Signal Ground                        |
|     |          |                                     | 51  | N/C     | N/C / Not in use                     |

POD

This connector is unused with current firmware. Please leave unconnected.

Connectors

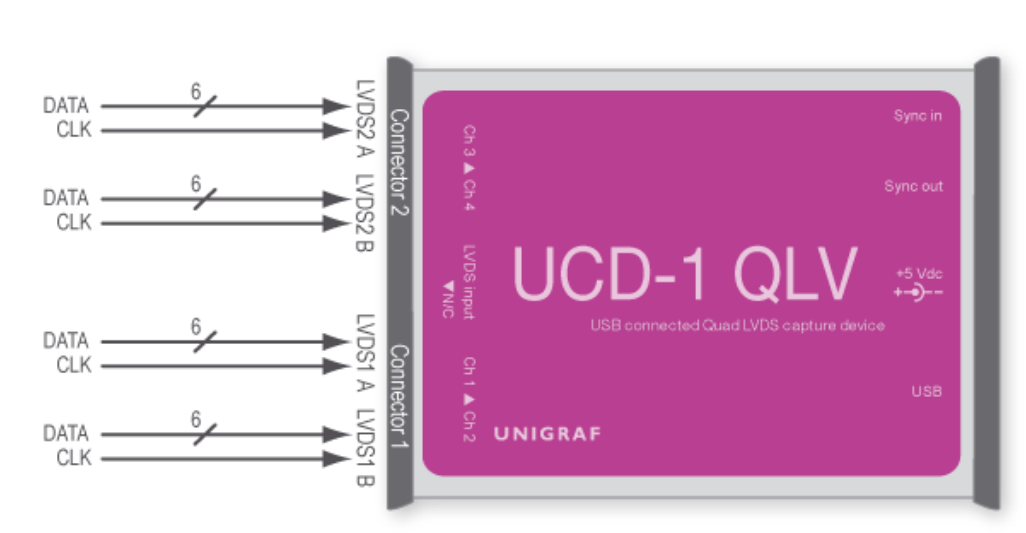

#### **Connecting LVDS Source Devices**

UCD-1 QLC has four mini-LVDS data channels with each having six data pairs and one clock pair. LVDS sync is embedded in the data lanes.

All UCD-1 channels are expected to have the same data and clock setups. Please find below example configurations of connecting the data lines.

| Example Source                               | LVDS1 A                                    | LVDS1 B                                    | LVDS2 A                                    | LVDS2 B                     |
|----------------------------------------------|--------------------------------------------|--------------------------------------------|--------------------------------------------|-----------------------------|
| 1 channel:<br>6 data pairs + 1 clock pair    | 6 x data (0-5)<br>1 x clock                | N/A                                        | N/A                                        | N/A                         |
| 2 channels:<br>12 data pairs + 2 clock pairs | (Channel 1)<br>6 x data (0-5)<br>1 x clock | (Channel 2)<br>6 x data (0-5)<br>1 x clock | N/A                                        | N/A                         |
| 4 channels:<br>24 data pairs + 4 clock pairs | (Channel 1)<br>6 x data (0-5)<br>1 x clock | (Channel 2)<br>6 x data (0-5)<br>1 x clock | (Channel 3)<br>6 x data (0-5)<br>1 x clock | 6 x data (0-5)<br>1 x clock |

## 3. UCD VIEWER

*Unigraf UCD Viewer* software is the configuration and capture GUI for UCD-1. UCD Viewer can be used with both mini-LVDS (UCD-1 MLC) and Quad LVDS (UCD-1 QLV) capture.

#### Installation

UCD Viewer can be installed by running **UCD Setup.exe.** The installer will allow you to select the components used and configure the install locations.

#### **Device and Mode Selection**

When UCD Viewer is launched, you can first select the connected UCD-1 device.

| 🕖 UCD Viewer        |                             |  |
|---------------------|-----------------------------|--|
| File Tools Help     |                             |  |
|                     |                             |  |
|                     |                             |  |
|                     |                             |  |
|                     |                             |  |
|                     | Select Device to open:      |  |
|                     | UCD-1 MLC A [1606C243A]     |  |
|                     | SW Emulated device [EMU001] |  |
|                     |                             |  |
|                     |                             |  |
|                     |                             |  |
|                     |                             |  |
|                     | 2 Re-scan devices           |  |
|                     | www.uniersf.f. V15(D2)      |  |
|                     | vi J [rz]                   |  |
|                     |                             |  |
|                     |                             |  |
| V1.5 [R2] Device: - | Resolution: - Status: Idle  |  |

In the following dialog you can select the signal mode that you want to use. Please select **LVDS Basic Video capture** for Quad LVDS signal and **miniLVDS Basic Video Capture** for mini-LVDS. The controls of the configuration dialog will be different in the two cases.

| 🕖 UCD Viewer        |                  |                       | - • • |
|---------------------|------------------|-----------------------|-------|
| File Tools Help     |                  |                       |       |
|                     |                  |                       |       |
|                     |                  |                       |       |
|                     |                  |                       |       |
|                     | Select dev       | ice operation mode:   |       |
|                     | LVDS Basic Video | Capture (FW 1.1, SW   |       |
|                     | miniLVDS Basic V | ideo Capture (FW 1.0, |       |
|                     |                  |                       |       |
|                     |                  |                       |       |
|                     | G Bad            | to device selection   |       |
|                     | www.unigraf.fi   | V1.5 [R2]             |       |
|                     |                  |                       |       |
|                     |                  |                       |       |
| V1.5 [R2] Device: - | Resolution: -    | Status: Idle          |       |

### mini-LVDS Mode

| 🕖 Unigraf I               | UCD Viewer        |                            |          |                              |          |          |
|---------------------------|-------------------|----------------------------|----------|------------------------------|----------|----------|
| <u>File</u> <u>T</u> ools | s <u>H</u> elp    |                            |          |                              |          |          |
|                           |                   |                            |          |                              |          |          |
|                           |                   |                            |          |                              |          |          |
|                           | _                 | MLC Capture Configura      | tion     |                              |          |          |
|                           | 1.                | <ul> <li>Single</li> </ul> | Dual     | Quad                         |          |          |
|                           | oГ                | Capture Colordepth         |          |                              |          |          |
|                           | 2.                | 6 bits per pixel           | (        | 🔊 8 bits per pixel           |          |          |
|                           | 2                 | Capture Mode               |          |                              |          |          |
|                           | Э.                | 🔘 Line                     | (        | Frame                        |          |          |
|                           |                   | Invert Pairs               |          |                              |          |          |
|                           | Λ                 | Par <u>1</u>               | Par      | f Clock                      |          |          |
|                           | - <b>T</b> -      | Pair 2                     | Pair     | 5                            |          |          |
|                           | L                 | Pair <u>3</u>              | Pair     | 6                            |          |          |
|                           | 5                 | Miscellaneous              | ۵        |                              |          |          |
|                           | <b>U</b> .        | Number of pairs            | 0        | Sections 1                   | •        |          |
|                           |                   | Bytes per Line 2           | 049      | V No Frame Sync              |          |          |
|                           | 6.                | Lines per Frame            | 768      | Use Sync Delay               |          | 8        |
|                           |                   | Line Offset                | 0        | Frame Sync Rising            | -        | 0.       |
|                           | 7.                | Reset Pulse Pair           | 1        | No Force Line End            |          |          |
|                           |                   | No Line Sync               |          | B Uses A Sync                |          | Q        |
|                           |                   | I NO LINE SYNC             |          | Pising                       | 7        | J.       |
|                           |                   |                            |          | Line Sync Linesing           | <u> </u> |          |
|                           | 10                | Capture Mode               |          |                              |          |          |
|                           | 10.               | Real time                  |          | <ul> <li>Buffered</li> </ul> |          |          |
|                           |                   |                            |          |                              |          |          |
|                           |                   |                            | Start    | Capture                      |          |          |
|                           |                   |                            |          |                              |          |          |
|                           |                   |                            |          |                              |          |          |
|                           |                   |                            |          |                              |          |          |
| V1.5 [R15]                | Device UC         | CD-1 MLC A Res             | olution: | -                            | Statu    | ıs: Idle |
|                           | A CONTRACTOR OF A |                            |          |                              |          | 111      |

### MLC Capture Configuration

| Section 1. Channels:                                                                                                    |                                        |
|----------------------------------------------------------------------------------------------------|----------------------------------------|
| Single                                                                                                    | CH1 A is used.                         |
| Dual                                                                                                    | CH1 A, CH1 B is used.                  |
| Quad                                                                                                    | CH1 A, CH1 B, CH2 A, CH2 B is used.    |
| Section 2: Capture Colordepth:                                                                                                |                                        |
| 6 bits per pixel                                                                                                    | Data is serialized in 6 bits samples.  |
| 8 bits per pixel                                                                                                    | Data is serialized in 8 bits samples.  |
| Section 3: Capture Mode                                                                                                    |                                        |
| Line                                                                                                    | Device outputs data one line per read. |
| Frame                                                                                                    | Device outputs frames.                 |
| Section 4: Invert Pairs                                                                                                    |                                        |
| Tick any box to swap differential pair positive and negative for that pair. The same setting will be applied to all channels. |                                        |

### Miscellaneous:

| Section 5:               |                                                                                                    |
|--------------------------|----------------------------------------------------------------------------------------------------|
| Bytes per line           | Number of captured samples in a mini-LVDS line including all data pairs (must be divisible with "Number of pairs" in current Viewer version)                                                                                                    |
| Lines per frame          | Number of mini-LVDS lines in a frame (NOTE: some devices output R/G/B in separate lines i.e. this value is set to 3x resolution)                                                                                                    |
| Line Offset              | Offset from <i>frame sync</i> signal to video line start, signed value. Set this value (trial and error) last after you can capture stable video.                                                                                                    |
| Section 6:               |                                                                                                    |
| 6 bits per pixel         | Data is serialized in 6 bits samples.                                                                                                    |
| 8 bits per pixel         | Data is serialized in 8 bits samples.                                                                                                    |
| Section 7:               |                                                                                                    |
| Reset Pulse Pair         | Differential pair that has a stable mini-LVDS line reset pulse (line start marker). Same setting is applied to all channels.                                                                                                    |
| Section 8:               |                                                                                                    |
| No Frame Sync            | When set device tries to find a vertical blanking area between lines to split data into frames. Normally frame sync should be used                                                                                                    |
| Use Sync Delay           | When set device adds internal delay to frame sync signal. Set this if frame sync is close to a line start and video output jumps up and down one line.                                                                                                    |
| Frame Sync               | Set to rising or falling edge sync                                                                                                    |
| Section 9:               |                                                                                                    |
| No Line Sync             | When set device will only try to find line reset pulses (line starts). In this mode device may sync to frame video data depending on video content (e.g. vertical white bar in middle of frame). Normally when not set, line sync makes device to search reset pulse during horizontal blanking area. |
| No Force Line End        | When set device will not cut line length when line sync signal is found. Set<br>this if line sync is found during active video. Normally, line sync should<br>mark the end of line data and be set after active video has already<br>stopped.                                                         |
| B Uses A Sync            | Set this if there is only one line sync signal per channel connector.                                                                                                    |
| Line Sync                | Set to rising or falling edge sync.                                                                                                    |
| Section 10: Capture Mode |                                                                                                    |
| Real Time                | Frame buffer is flushed after one frame is read out from buffer.                                                                                                    |
| Buffered                 | Frame buffer is flushed after all frames have been read out from buffer.                                                                                                    |

### Settings Example

Please find below an example on how to configure a mini-LVDS source. The source has the following characteristics:

- Resolution: 1920x1080
- Pairs: 6 data + 2 clocks
- Serialization / color depth: 6 bits
- Synchronization: Has frame sync and only one line sync

| Configuration Item  | Setting                                                                                                    |
|---------------------|----------------------------------------------------------------------------------------------------|
| Number of Pairs     | CH1A has 3 pairs and CH1B has 3 pairs (because of two clocks cannot use same channel)                                                                                                    |
| Channels            | Dual, see Number of Pairs                                                                                                    |
| Capture Color Depth | User should know this or try either value                                                                                                    |
| Capture Mode        | Frame, Line mode only needed if device cannot sync to frames and requires manual work to construct a frame.                                                                                              |
| Invert pairs        | Depends on signal routing. If e.g. captured frame has a black bar on the left (width of sync pulse) sync pair is probably inverted.                                                                      |
| Bytes per Line      | CH1A has 960 pixels and CH1B has 960 pixels (expecting one line gives<br>RGB data / whole pixels)<br>2* 960 pixels * 3 colors = 5760 samples<br>(CHA and CHB will always capture same number of samples) |
| Lines per Frame     | 1080, because lines have RGB data (any value should work here i.e. can be 100 or 4000). Use with "Line Offset" to get the best view.                                                                     |
| Line Offset         | Set to a value where you see the first line in top of the frame. Use trial and error and positive and negative values.                                                                                   |
| B Uses A Sync       | Must be set (only 1 sync available, must split)                                                                                                    |
| No Frame Sync       | Has a frame sync, not selected                                                                                                    |
| No Line Sync        | Has a line sync, not selected                                                                                                    |
| No Force Line End   | User should select this at first try and later unselect it if capturing works without it.                                                                                                    |
| Reset Pulse Pair    | User must find with trial and error                                                                                                    |
| Sections            | 1, this option is not fully supported with current SW. User software must adjust sections correctly.                                                                                                    |
| Capture Mode        | Both options should work                                                                                                    |

### Quad LVDS Mode

| 🥢 UCD Viewer                              |                |
|-------------------------------------------|----------------|
| File Tools Help                           |                |
|                                           |                |
|                                           |                |
|                                           |                |
|                                           |                |
|                                           |                |
|                                           |                |
|                                           |                |
|                                           |                |
| LVDS Capture Configuration                |                |
| Capture Mode                              |                |
| Single Oual Quad                          |                |
| Capture Colordepth                        |                |
| 6 bits per pixel I0 bits per pixel        |                |
| 8 bits per pixel                          |                |
| Color mapping                             |                |
| VESA O Standard (JEIDA)                   |                |
|                                           |                |
| Capture Mode                              |                |
| Real time     Duffered                    |                |
|                                           |                |
| El Start Capture                          |                |
|                                           |                |
|                                           |                |
|                                           |                |
|                                           |                |
|                                           |                |
|                                           |                |
|                                           |                |
|                                           |                |
|                                           |                |
| V1.5 [R2] Device: UCD-1 QLV Resolution: - | Status: Idle 🔬 |

| Capture Mode:            |                                                                          |
|--------------------------|--------------------------------------------------------------------------|
| Single                   | CH1 A is used.                                                           |
| Dual                     | CH1 A, CH1 B is used.                                                    |
| Quad                     | CH1 A, CH1 B, CH2 A, CH2 B is used.                                      |
| Capture Colordepth:      |                                                                          |
| 6 bits per pixel         | Data is serialized in 6 bits samples.                                    |
| 8 bits per pixel         | Data is serialized in 8 bits samples.                                    |
| 10 bits per pixel        | Data is serialized in 10 bits samples.                                   |
| 12 bits per pixel        | Data is serialized in 12 bits samples.                                   |
| Color mapping            |                                                                          |
| VESA                     | VESA LVDS data mapping is used.                                          |
| JEIDA                    | JEIDA LVDS data mapping is used.                                         |
| Section 10: Capture Mode |                                                                          |
| Real Time                | Frame buffer is flushed after one frame is read out from buffer.         |
| Buffered                 | Frame buffer is flushed after all frames have been read out from buffer. |

### **Preview Window**

When you click **Start capture** a window will open and show a preview of your captured content. If audio capture was selected, captured audio will be played through the selected audio output.

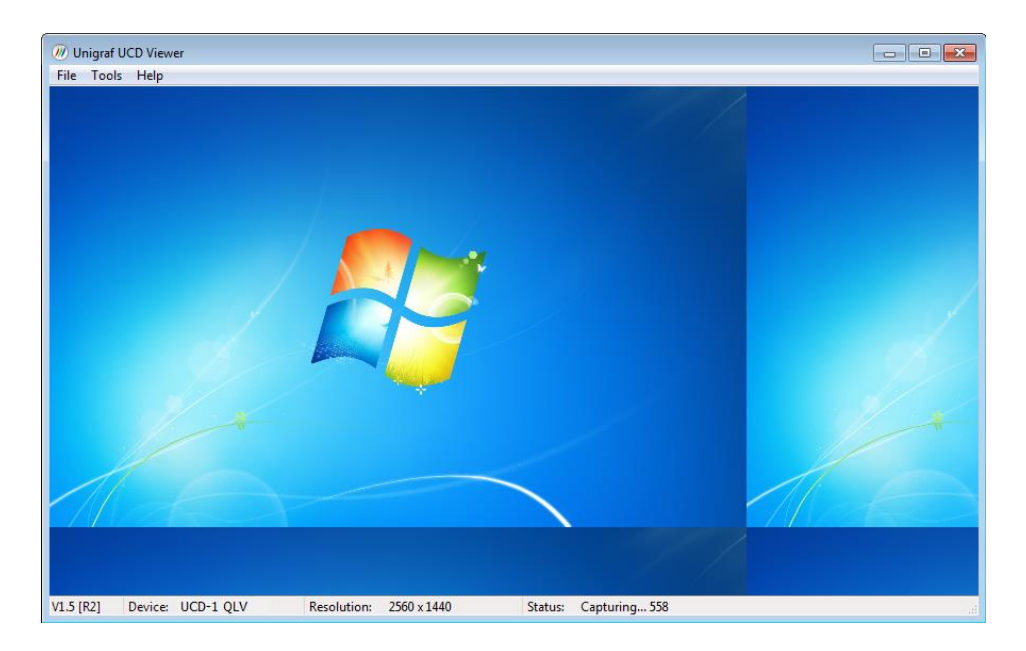

You can align the size of the preview window to the content by right clicking on top of the window and selecting one of the **fixed zoom factors** 25% [Alt+1], 50% [Alt+2] or 100% [Alt+3].

You can display the captured content in a borderless window by selecting **Borderless Mode**. You can also maximize the window on your desktop by selecting **Maximize**.

#### Controls

You can end the current session by selecting File > Stop Capture.

You can select another capture device by selecting **File > Close Device**. From the dialog click the new capture device that you need to use.

#### Saving

By selecting File > Save snapshot (Ctrl+S) you can capture and save individual frames. By selecting File > Save video sequence you can save a sequence of captured frames.

#### **Capture Format**

You can select the capture image format from Tools > Options. The available formats are PPM (up to 16 bpc), BMP and JPG (8 bpc).

In the same dialog you can also select the folder where the image files are stored.

## APPENDIX A. PRODUCT SPECIFICATION

## UCD-1 MLC

| Image Data Input    | 4 parallel mini-LVDS channels with 6 data lanes. Divided in 2 groups. 1 frame start input per group, 1 lane start input per channel. |
|---------------------|----------------------------------------------------------------------------------------------------|
| Input Connector     | 3 x FI-RE51S-HF-R1500 (JAE Electronics)<br>(2 x for data lanes 1 x for control)                                                      |
| Link Speed          | 270 MHz maximum                                                                                                    |
| Input Configuration | 6 or 8 bits / link                                                                                                    |
|                     | Sync In / Out Synchronizing input and output for                                                                                     |
|                     | Master / Slave configuration                                                                                                    |
| Capture Speed       | Approximately 4 FHD frames / second                                                                                                  |
| Computer interface  | USB 2.0                                                                                                    |
| Software            | Windows 8, 7 and XP, Linux                                                                                                    |
|                     | UCD Viewer application for Windows                                                                                                   |
|                     | SDK SW API with Example and preview                                                                                                  |
| Power supply        | AC/DC Power supply                                                                                                    |
|                     | (100 to 240 Vac 50/60 Hz input, +5 Vdc output)                                                                                       |
| Mechanical Size     | 170 × 128 × 33 mm                                                                                                    |
| Weight              | 0.4 kg w/o power supply                                                                                                    |
|                     |                                                                                                    |

### UCD-1 QLV

| Image Data Input    | 4 parallel LVDS channels with                    |
|---------------------|--------------------------------------------------|
|                     | 6 data lanes. Clock input for Each               |
|                     | channel                                          |
| Input Connector     | 3 x FI-RE51S-HF-R1500 (JAE Electronics)          |
|                     | (2 x for data lanes 1 x for control)             |
| Pixel Rate          | 100 MHz / channel maximum                        |
| Input Configuration | Input Configuration 6, 8, 10 or 12 bits / color  |
|                     | Sync In / Out Synchronizing input and output for |
|                     | Master / Slave configuration                     |
| Pixel Mapping       | VESA and Jeida                                   |
| Capture Speed       | Approximately 4 FHD frames / second              |
| Computer interface  | USB 2.0                                          |
| Software            | Windows 8, 7 and XP, Linux                       |
|                     | UCD Viewer application for Windows               |
|                     | SDK SW API with Example and preview              |
| Power supply        | AC/DC Power supply                               |
|                     | (100 to 240 Vac 50/60 Hz input, +5 Vdc output)   |
| Mechanical Size     | 170 × 128 × 33 mm                                |
| Weight              | 0.4 kg w/o power supply                          |

All specifications are subject to change without notice.

## APPENDIX B: MLVDS SYNCHRONIZATION

The image below describes the synchronization signal cases that UCD-1 MLC (mini-LVDS) recognizes. UCD-1 MLC samples the frame synchronization and line synchronization signals using mini-LVDS data clock. The mini-LVDS data clock (double data rate) is not shown in the image.

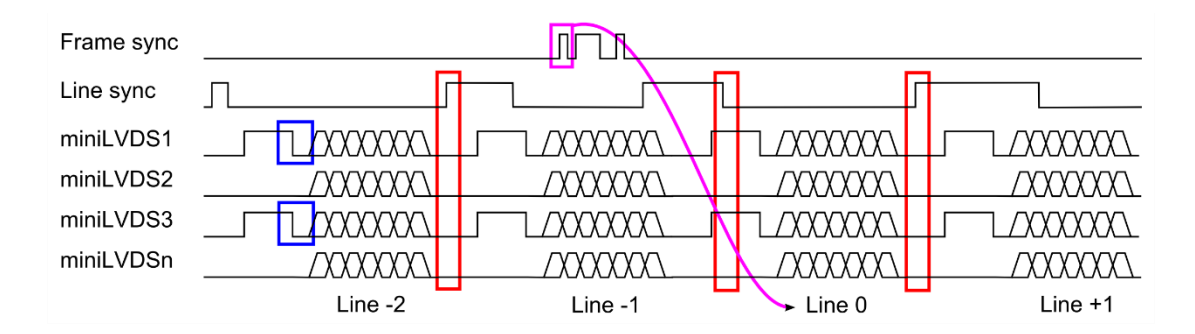

#### **Reset Pulse**

UNIGRAF

The blue boxes in the image show the end of the reset pulse the start of data. In this example the reset pulse can be taken either from miniLVDS1 or miniLVDS3 pair.

#### Line Sync

The red boxes in the image show a correct line synchronization signal edge in three different cases. Line sync can be the TP1 signal in Mini-LVDS specification.

- The box on the left shows a valid rising edge. Also, falling edge would work with the left case.
- The box in the middle box shows a valid falling edge. The rising edge of the same pulse is during a data period and cannot be used.
- The box on the right shows a case where the falling edge of the pulse is during a data period. In this case the rising edge will be chosen.

#### Frame Sync

The magenta box shows a valid frame synchronization marker. UCD-1 accepts the first edge and ignores any consecutive edges for the duration of approximately one frame period. This means the frame sync can be a pulse train.

Frame sync must come during every (captured) frame and during the same frame line number. The data line following the frame sync will assigned as line number zero. In the GUI the user will indicate the positive or negative offset of line number zero to the first line of the frame.

## APPENDIX C: TROUBLESHOOTING

### Status LEDs

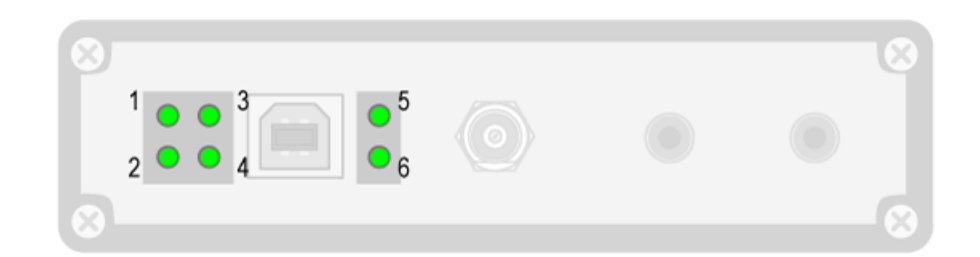

| LED | Function      | Description           |
|-----|---------------|-----------------------|
| 1   | ON / Flashing | Frame ready CH1 A / B |
| 2   | Flashing      | FW running            |
| 3   | N/A           | Undefined             |
| 4   | ON            | Power Good            |
| 5   | ON / Flashing | Frame ready CH2 A / B |
| 6   | Flashing      | FW running            |

### Memory

The table below shows the available frame buffer memory capacity in different data configuration cases. Since captured data is stored as 8-bit bytes regardless of color depth setting (6 / 8 bits per color) each color component will use 8 bits of memory.

| Case                | Frame Buffer Capacity                                       |
|---------------------|-------------------------------------------------------------|
| 1 Channel, 3 pairs  | 50331648 Samples (equals to 8 Full HD (1920 x 1080) frames) |
| 1 Channel, 6 pairs  | 100663296 Samples                                           |
| 2 Channels, 6 pairs | 201326592 Samples                                           |
| 4 Channels, 6 pairs | 402653184 Samples                                           |